## Windows10 打印排料表出错解决方法

部分 win10 版本下用户在运行 StarCUT 模块时在打印排料表时出现如下错误提示:

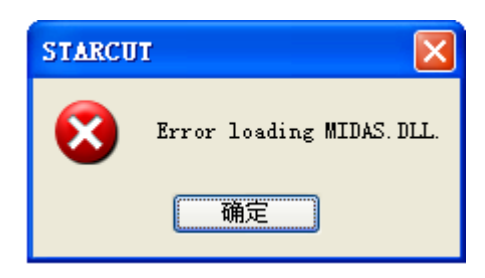

提示找不到 windows 系统下的 Midas.dll 动态库,解决方法:

- 1、将"midas.dll W10 注册.rar"压缩包解压至硬盘任意目录下;
- 2、运行"注册.bat"批处理(双击或右击鼠标后选择"运行");
- 3、完成后提示"DllRegisterServer 在 c:\windows\sysWoW64\midas.dll 已成功。"。

再次运行 StarCUT 时,错误即可解除。